- 1. Login to your account at https://www.giving.sg/auth/login
- 2. Go to our campaign page https://www.giving.sg/donate/campaign/c4mw-greenexercise
- 3. Click "Fundraise for this" button on the bottom right.

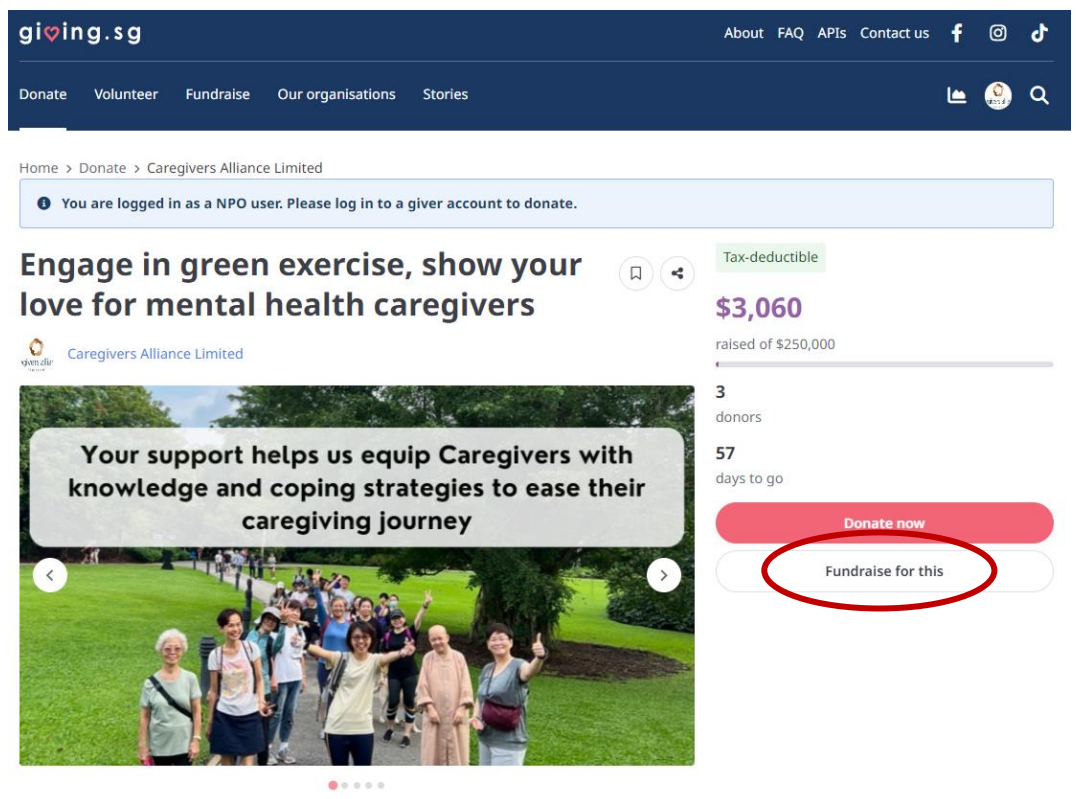

4. Fill in the details and edit your sub-campaign page. Submit for approval.